## FACTSHEET : Fort Ord Cleanup Administrative Record and Document Library

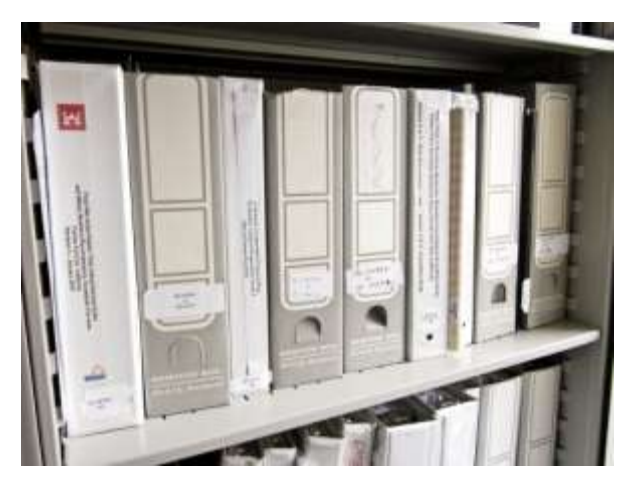

Fort Ord Cleanup documents are housed in the Fort Ord Cleanup document library which includes documents in the Administrative Record.

The Fort Ord Administrative Record is a specialized file required by the federal Comprehensive Environmental Restoration, Compensation, and Liability Act (also known as CERCLA or Superfund), and contains all information considered or relied on to select the cleanup remedy at the former Fort Ord. **The Fort Ord Cleanup document library also** contains key technical reports and **other materials that inform the community about the environmental cleanup program**.

#### Where is the Fort Ord Cleanup Document Library Located?

The Fort Ord Cleanup **document library** is located at the U.S. Army Base Realignment and Closure Office **in B**uilding 4463 **on** Gigling Road **in** Seaside, California.

Please make an appointment with the Administrative Record Coordinator to visit and view documents. Phone 831-393-9693; E-mail: adminrecord@fortordcleanup.com

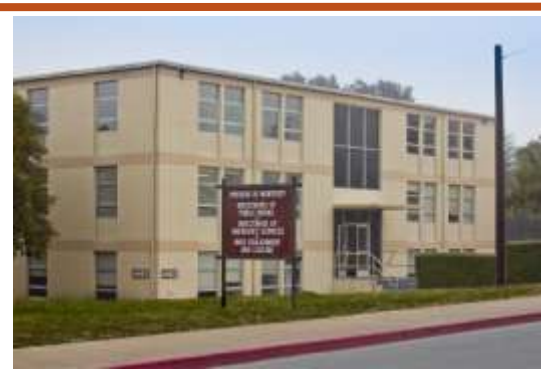

### Information Repositories

Fort Ord Information Repositories are located at local libraries to extend access to Fort Ord documents. These information repositories hold a list of documents that are available in the Fort Ord Cleanup document library. Computers with internet access and accessibility resources are available at these libraries. The list at an information repository serves as a reference and actual documents can be found online or at the U.S. Army Base Realignment and Closure Office (listed above). There are three locations that serve as Fort Ord Cleanup information repositories.

- Seaside Branch Library
  550 Harcourt Avenue
  Seaside, California
  831-899-8222
- Tanimura & Antle Family Memorial Library California State University Monterey Bay, 3054 Divarty Street Seaside, California 831-582-3733
- Monterey Public Library 625 Pacific Street Monterey, California 831-646-3933

## **Searching Documents Online**

The Fort Ord Cleanup Document Online Search tool allows you to search the Fort Ord document database, which contains over 13,000 records related to the environmental cleanup activities and associated programs at the former Fort Ord.

Visit: www.fortordcleanup.com/documents/search/

## Search by Document Number

Document Search

| By Keyword                                                 | By Document Number                                                   | By Author                                 | By Date                      | Advanced                      |        |
|------------------------------------------------------------|----------------------------------------------------------------------|-------------------------------------------|------------------------------|-------------------------------|--------|
| Keyvord Search<br>(search document )                       | lle)                                                                 |                                           |                              | 11 13                         |        |
|                                                            |                                                                      |                                           |                              | 6                             | Seanth |
| Quich Tips:<br>1 For best results, 1<br>2 Use quotes to se | use only the important words rat<br>aich far an auaid word or set of | ther than a full do<br>words in a specifi | current title - "<br>C order | Sile 34" or "prescribed barr" |        |
|                                                            |                                                                      |                                           |                              |                               |        |

Each item in the **Fort Ord Cleanup document library** has a unique identifier called a **Document** Number. If you know the **n**umber, this is the fastest way to access an item. Records are grouped into categories (see list below) and are assigned an alpha-numeric **n**umber in one of these categories (example: BW-2107). To view all the records in a particular category, simply type the category into the **Document** Number box and add the **asterisk "\*" wildcard character. For example, to view all the Operable Unit 2 (OU2) records, enter "OU2\*" (without the quotes) in the Document Number box and your results will include all records that have been grouped into the OU2 category.** 

# **Record Category Prefixes and What They Represent**

| BW = Basewide                                          | <b>OTH</b> = Other/Category Not Assigned          |
|--------------------------------------------------------|---------------------------------------------------|
| <b>ESCA</b> = Environmental Services Cooperative       | <b>OU1</b> = Operable Unit 1                      |
| Agree-ment                                             | <b>OU2</b> = Operable Unit 2                      |
| FOSET = Finding of Suitability for Early Transfer      | <b>OUCTP</b> = Operable Unit Carbon Tetrachloride |
| <b>IAFS</b> = Interim Action Feasibility Study         | Plume                                             |
| <b>OE</b> = Ordnance & Explosives (Military Munitions) | <b>RI</b> = Remedial Investigation                |
|                                                        | 0                                                 |

# Frequently Asked Questions About the Fort Ord Cleanup Document Library

THERE IS A LOT OF INFORMATION. WHERE CAN I LOOK FOR BACKGROUND DOCUMENTS? We recommend starting at the "Reference Documents" section of our website, located at: www.fortordcleanup.com/reference-documents/. This page lists some of the former Ford Ord environmental cleanup documents that are of particular interest to the public such as Basewide Reports, Records of Decision, Property Transfer documents, and other frequently requested documents.

#### HOW CAN I KEEP TRACK OF THE CURRENT DOCUMENTS UNDER REVIEW?

The "Reports Under Review" section of the website lists documents recently issued. By clicking on the links, you can obtain information on the document review period and how to view the document online. Visit this page at: www.fortordcleanup.com/reports-under-review/.

#### I NEED HELP USING THE ONLINE TOOL - WHO CAN I CONTACT?

Our Administrative Record Coordinator is available to help you with your inquiries. You can reach her at 831-393-**9693** or by e-mail at: adminrecord@fortordcleanup.com.

# Para obtener una copia en Espanol contacte 831-393-1284.